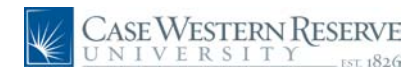

#### Concept

This document demonstrates how an employee of Case Western Reserve University can apply for an open position at the University through the HCM Careers system.

#### Procedure

Use these directions to apply for an internal job posting in HCM.

| Step | Action                                                                 |
|------|------------------------------------------------------------------------|
| 1.   | Log into HCM.                                                          |
|      | Click the Self Service link.<br>>>>>>>>>>>>>>>>>>>>>>>>>>>>>>>>>>>>    |
| 2.   | Click the <b>Recruiting Activities</b> link.<br>Precruiting Activities |
| 3.   | Click the Careers link.                                                |

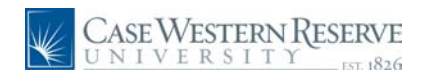

|          | Ancers nome <u>our search my saved ouss</u> my saved searches my caller (UUIS                  |                                                                                                    |                                                      |                                                                                                    |
|----------|------------------------------------------------------------------------------------------------|----------------------------------------------------------------------------------------------------|------------------------------------------------------|----------------------------------------------------------------------------------------------------|
| Welc     | ome Fri                                                                                        | eda                                                                                                    |                                                      |                                                                                                    |
| neic     | onicirii                                                                                       | cuu                                                                                                    |                                                      |                                                                                                    |
| Basic J  | ob Search                                                                                      |                                                                                                    | My Care                                              | eer Tools                                                                                                    |
| Keywo    | rds:                                                                                           |                                                                                                    | 0                                                    | Applications                                                                                                    |
| Posted   | 1: Last M                                                                                      | onth 🔻                                                                                                    | 0                                                    | Cover Letters and Attachments                                                                                                    |
|          |                                                                                                |                                                                                                    | <u> </u>                                             | Saved Resumes                                                                                                    |
| Sear     | rch <u>Advar</u>                                                                               | iced Search Search Tips                                                                                                    | M                                                    | <u>y Profile</u>                                                                                                    |
| Notifica | tions                                                                                          |                                                                                                    |                                                      |                                                                                                    |
| Nounca   | luons                                                                                          |                                                                                                    |                                                      |                                                                                                    |
| You d    | o not have a                                                                                   | ny notifications.                                                                                                    |                                                      |                                                                                                    |
| Latest   | Job Posting                                                                                    | 6                                                                                                    |                                                      |                                                                                                    |
|          |                                                                                                |                                                                                                    | 44                                                   | First 🖪 Previous   Next 🕞 Last 📄                                                                                                    |
| Select   | Date                                                                                           | Job Title                                                                                                    | Job ID                                               | Department                                                                                                    |
|          | 05/14/2010                                                                                     | Associate Director                                                                                                    | 1019                                                 | Career and Student Life                                                                                                    |
|          | 05/13/2010                                                                                     | Research Assistant 3                                                                                                    | 1015                                                 | Genetics                                                                                                    |
|          | 05/13/2010                                                                                     | Dental Assistant 1                                                                                                    | 1026                                                 | Orthodontics                                                                                                    |
|          | 05/13/2010                                                                                     | Librarian 4                                                                                                    | 1014                                                 | Library                                                                                                    |
|          | 00/10/2010                                                                                     |                                                                                                    | 1014                                                 |                                                                                                    |
|          | 05/12/2010                                                                                     | Technician 1                                                                                                    | 1017                                                 | Genetics                                                                                                    |
|          | 05/12/2010<br>05/12/2010                                                                       | Technician 1<br>Assistant Director                                                                                                    | 1017<br>1011                                         | Genetics<br>Admissions                                                                                                    |
|          | 05/12/2010<br>05/12/2010<br>05/12/2010                                                         | Technician 1<br>Assistant Director<br>Research Assistant 2                                                                                                    | 1017<br>1011<br>1013                                 | Genetics<br>Admissions<br>Genetics                                                                                                   |
|          | 05/12/2010<br>05/12/2010<br>05/12/2010<br>05/12/2010                                           | Technician 1<br>Assistant Director<br>Research Assistant 2<br>Specialist 1                                                                                                    | 1017<br>1017<br>1011<br>1013<br>1018                 | Genetics<br>Admissions<br>Genetics<br>Admissions                                                                                     |
|          | 05/12/2010<br>05/12/2010<br>05/12/2010<br>05/12/2010<br>05/12/2010                             | Technician 1<br>Assistant Director<br>Research Assistant 2<br>Specialist 1<br>Department Assistant 3                                                                                     | 1017<br>1011<br>1013<br>1018<br>1008                 | Genetics<br>Admissions<br>Genetics<br>Admissions<br>Elect. Eng. & Comp. Sc.                                                          |
|          | 05/12/2010<br>05/12/2010<br>05/12/2010<br>05/12/2010<br>05/12/2010<br>05/12/2010               | Technician 1<br>Assistant Director<br>Research Assistant 2<br>Specialist 1<br>Department Assistant 3<br>Academic Coordinator                                                             | 1017<br>1011<br>1013<br>1018<br>1008<br>1012         | Genetics<br>Admissions<br>Genetics<br>Admissions<br>Elect. Eng. & Comp. Sc.<br>Multicultural Affairs                                 |
|          | 05/12/2010<br>05/12/2010<br>05/12/2010<br>05/12/2010<br>05/12/2010<br>05/12/2010<br>05/12/2010 | Eutratian 1       Technician 1       Assistant Director       Research Assistant 2       Specialist 1       Department Assistant 3       Academic Coordinator       Analyst Programmer 1 | 1017<br>1011<br>1013<br>1018<br>1008<br>1012<br>1010 | Genetics<br>Admissions<br>Genetics<br>Admissions<br>Elect. Eng. & Comp. Sc.<br>Multicultural Affairs<br>Information Technology Group |

| Step | Action                                                                                                    |
|------|----------------------------------------------------------------------------------------------------|
| 4.   | This is the Careers Home screen. On this screen, you can search job postings and maintain your applications, cover letters and attachments, resumes, and profile. |
| 5.   | After locating a job posting, click on its <b>Job Title</b> to view it.                                                                                           |

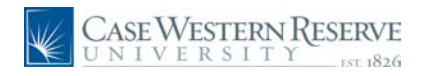

| Job Description                                                                                                    |  |  |
|----------------------------------------------------------------------------------------------------|--|--|
| Job Title: Assistant Director                                                                                                    |  |  |
| Job ID: 1011                                                                                                    |  |  |
| Location:                                                                                                    |  |  |
| Full/Part Time: Full-Time                                                                                                    |  |  |
| Regular/Temporary: Regular                                                                                                    |  |  |
|                                                                                                    |  |  |
| Email to Friend Save Job Apply Now Refer Friend Return to Previous Page                                                                                                    |  |  |
| Job Description                                                                                                    |  |  |
| Position Objective<br>The Assistant Director is responsible for managing all recruitment and events planning, and being<br>the primary contact with prospective and incoming students. In addition, this person reviews and<br>evaluates admission files, and is responsible for generating data used for reporting. The Assistant<br>Director plays a key role in developing and implementing initiatives to attract and enroll<br>underrepresented minority students to the Law School. This position also handles other student<br>services assignments as needed, such as counseling current law students and acting as a liaison<br>to student organizations. This person must have the ability to use discretion and good judgment on<br>sensitive and important matters and to oversee the admissions office in the absence of the Director<br>of Admissions.          |  |  |
| Essential Functions<br>1. Prospective student recruitment and contact. Meet with prospective students to promote the Law<br>School and to discuss legal education, the practice of law, our admissions process and specific<br>details of the prospective applicant/s file. Design, implement and oversee a tour guide program.<br>Give tours of the Law School as needed. Handle phone calls that require exercise of good judgment<br>and the ability to make decisions on significant matters pertaining to the admissions process.<br>Design, implement and evaluate a prospective student visitation program including open houses<br>and on-line chat events. Make recommendations to the Director of Admissions as to ways to<br>enhance our student contacts. Work with undergraduate offices to facilitate Case <sub>4</sub> s Pre-                                  |  |  |
| Processional sciences in Law program.<br>2. Annual recruitment program. Serve as the school¿s ambassador at over thirty national<br>recruitment events and public appearances. Coordinate the extensive travel arrangements for the<br>Director of Admissions, the Admissions Recruiter, the Associate Dean for Student Services, as well<br>as his or her own, including handling all event registration fees. Evaluate recruitment efforts and<br>make recommendations to the Director about a strategy to enhance and optimize their efforts.<br>Engage the interest of prospective students and represent the Law School in such a way as to<br>increase interest among prospective students in our program and as a result, gain an increase in<br>coefficient to suce arcney.                                                                                           |  |  |
| <ol> <li>Event planning and marketing Handle all events planning for the Office of Admissions and the Office of Student Services. Includes school-wide community receptions, all major student open houses (minimum of foru annually), daily small group sessions for visiting prospective students, Dean¿s roundtable discussions, faculty mentor luncheons, and diversity training workshops. Knowledge and proficiency in designing in-house flyers and brochures for various events and for advertising Law School events. Skills should include experience in design, eye-catching format and strong English grammar and editorial skills.</li> <li>Minority recruitment program Develop a minority recruitment strategy that includes: an analysis of the top feeder markets and schools for minority students; a lon for recruiting students at the top fen</li> </ol> |  |  |

| Step | Action                                                                                                    |
|------|----------------------------------------------------------------------------------------------------|
| 6.   | The <b>Job Description</b> screen appears. It contains the Job Description, Essential Functions, and other important information about the job posting. |
| 7.   | Click the <b>Apply Now</b> button to begin the application process.           Apply Now                                                                 |

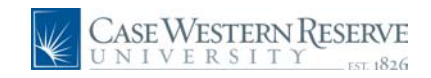

| Apply Now                        |  |  |
|----------------------------------|--|--|
|                                  |  |  |
|                                  |  |  |
| Apply Online Now                 |  |  |
| Select To Apply Online Now       |  |  |
| Copy and paste resume text       |  |  |
|                                  |  |  |
| Continue Return to Previous Page |  |  |

| Step | Action                                                                                                    |
|------|----------------------------------------------------------------------------------------------------|
| 8.   | To begin your application, first you must enter your resume. Click the <b>Copy and paste resume text</b> radiobutton. |
| 9.   | Click the Continue button.                                                                                            |

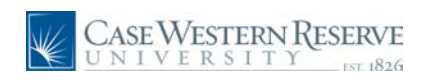

| Apply Now                                                                                                    |                               |     |
|----------------------------------------------------------------------------------------------------|-------------------------------|-----|
| Begin Online Application                                                                                                    |                               |     |
| Provide a statement of interest, career objective and/or specific job related information to<br>supplement your online application. Cover letters and resumes are acceptable. |                               |     |
| Continue to complete the entire application in order to be fully considered for the job<br>opening.                                                                           |                               |     |
| Application N                                                                                                    | laterials                     |     |
| Title:                                                                                                    |                               |     |
| Language:                                                                                                    | English                       |     |
| Resume:                                                                                                    |                               | ~ 🌾 |
|                                                                                                    |                               |     |
|                                                                                                    |                               |     |
|                                                                                                    |                               |     |
|                                                                                                    |                               |     |
|                                                                                                    |                               |     |
|                                                                                                    |                               |     |
|                                                                                                    |                               |     |
|                                                                                                    |                               |     |
|                                                                                                    |                               |     |
|                                                                                                    |                               |     |
|                                                                                                    |                               |     |
|                                                                                                    |                               |     |
| Continue                                                                                                    | Close Return to Previous Page |     |

| Step | Action                                                                                                    |
|------|----------------------------------------------------------------------------------------------------|
| 10.  | Read the directions on the screen for beginning an online application.                                                                                                    |
|      | Begin by entering a title for your cover letter and/or resume into the <b>Title</b> field. If you do not have a cover letter or resume, you may return at a later time to enter it prior to submitting the application. |
| 11.  | Enter your cover letter and/or resume. You can cut and paste the body of either item from a document into the <b>Resume</b> field.                                                                                      |
| 12.  | You can use the <b>Spellcheck</b> icon to check the spelling of words in the Resume field.                                                                                                    |
| 13.  | Click the <b>Continue</b> button.                                                                                                    |

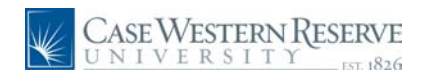

| complete Applicatio                                                                                                    | n                                                                                                    |
|----------------------------------------------------------------------------------------------------|----------------------------------------------------------------------------------------------------|
| You are applying for:                                                                                                    |                                                                                                    |
| Assistant Direc                                                                                                    | tor Remove                                                                                                    |
|                                                                                                    | Add Another Job to Application                                                                                                    |
|                                                                                                    |                                                                                                    |
| Resume for                                                                                                    | Jane Doe 🗎                                                                                                    |
|                                                                                                    | _                                                                                                    |
|                                                                                                    |                                                                                                    |
|                                                                                                    |                                                                                                    |
|                                                                                                    |                                                                                                    |
|                                                                                                    |                                                                                                    |
| Inline Application                                                                                                    |                                                                                                    |
|                                                                                                    |                                                                                                    |
|                                                                                                    |                                                                                                    |
| Preferences                                                                                                    |                                                                                                    |
| Preferences<br>Desired Start Date:                                                                                                    | )<br>N                                                                                                    |
| Preferences<br>Desired Start Date:<br>Are you willing to relocate?                                                                                                    | 問<br>『Yes ④ No                                                                                                    |
| Preferences<br>Desired Start Date:<br>Are you willing to relocate?<br>Are you willing to travel?                                                                                                    | bi<br>○ Yes ④ No<br>○ Yes ④ No                                                                                                    |
| Preferences<br>Desired Start Date:<br>Are you willing to relocate?<br>Are you willing to travel?<br>If yes, how often?                                                                                                    | bi<br>◎ Yes ④ No<br>◎ Yes ④ No<br>▼                                                                                                    |
| Preferences<br>Desired Start Date:<br>Are you willing to relocate?<br>Are you willing to travel?<br>If yes, how often?<br>Regular/Temporary:                                                                                                    | B<br>♥Yes ● No<br>♥Yes ● No<br>▼<br>Regular ▼                                                                                                    |
| Preferences<br>Desired Start Date:<br>Are you willing to relocate?<br>Are you willing to travel?<br>If yes, how often?<br>Regular/Temporary:<br>Desired Work Days:                                                                                                    | B       Yes       Yes       Regular       Y       Monday       Tuesday                                                                                                    |
| Preferences<br>Desired Start Date:<br>Are you willing to relocate?<br>Are you willing to travel?<br>If yes, how often?<br>Regular/Temporary:<br>Desired Work Days:                                                                                                    | IB       Yes     No       Yes     No       Regular     Image: Saturday       Image: Saturday     Sunday                                                                                                    |
| Preferences<br>Desired Start Date:<br>Are you willing to relocate?<br>Are you willing to travel?<br>If yes, how often?<br>Regular/Temporary:<br>Desired Work Days:<br>Full/Part-Time:                                                                                                    | It         Yes       No         Yes       No         Regular       Image: Comparison of the second second secon                                                                                                    |
| Preferences<br>Desired Start Date:<br>Are you willing to relocate?<br>Are you willing to travel?<br>If yes, how often?<br>Regular/Temporary:<br>Desired Work Days:<br>Full/Part-Time:<br>Desired Shift:                                                                                                    | Image: Standard Standard Standa |
| Preferences<br>Desired Start Date:<br>Are you willing to relocate?<br>Are you willing to travel?<br>If yes, how often?<br>Regular/Temporary:<br>Desired Work Days:<br>Full/Part-Time:<br>Desired Shift:<br>Minimum Pay:                                                                                     | Image: Standard Standard S               |
| Preferences<br>Desired Start Date:<br>Are you willing to relocate?<br>Are you willing to travel?<br>If yes, how often?<br>Regular/Temporary:<br>Desired Work Days:<br>Full/Part-Time:<br>Desired Shift:<br>Minimum Pay:<br>Currency Code:                                                                   | Image: Statute of the statute of the statute of th               |
| Preferences<br>Desired Start Date:<br>Are you willing to relocate?<br>Are you willing to travel?<br>If yes, how often?<br>Regular/Temporary:<br>Desired Work Days:<br>Full/Part-Time:<br>Desired Shift:<br>Minimum Pay:<br>Currency Code:<br>Desired Hours Per Week:                                        | Image: Statuting of the statuting of the st               |
| Preferences<br>Desired Start Date:<br>Are you willing to relocate?<br>Are you willing to travel?<br>If yes, how often?<br>Regular/Temporary:<br>Desired Work Days:<br>Full/Part-Time:<br>Desired Shift:<br>Minimum Pay:<br>Currency Code:<br>Desired Hours Per Week:                                        | Image: state of the state of the state                |
| Preferences<br>Desired Start Date:<br>Are you willing to relocate?<br>Are you willing to travel?<br>If yes, how often?<br>Regular/Temporary:<br>Desired Work Days:<br>Full/Part-Time:<br>Desired Shift:<br>Minimum Pay:<br>Currency Code:<br>Desired Hours Per Week:<br>Enter your work experience below, t | Image: state of the state of the state                |

| Step | Action                                                                                                    |
|------|----------------------------------------------------------------------------------------------------|
| 14.  | The <b>Complete Application</b> screen appears. It displays the job for which you are applying in the <b>You are applying for:</b> field. Click on the job title if you wish to see the description again.                            |
| 15.  | Begin the application by entering the date you are available to work in the <b>Desired Start Date</b> field. The date can be typed in, or you can click on the Calendar icon to select a date from the calendar.  Desired Start Date: |
| 16.  | In the next two applicable fields, indicate if you are willing to travel in the <b>Are you willing to travel?</b> field, and in the <b>If yes, how often?</b> field, select how often you are willing to travel.                      |
| 17.  | If applicable, select the days of the week that you would like to work from the options in the <b>Desired Work Days</b> field. By default, Monday through Friday are checked.                                                         |
| 18.  | In the <b>Full/Part-Time</b> field, select if you prefer <b>Full-time</b> or <b>Part-time</b> employment, or select <b>Either</b> if either option is acceptable.                                                                     |
| 19.  | If the position for which you are applying has shifts, use the <b>Desired Shift</b> field to indicate your preferred shift. The default value is <b>N/A</b> for "not applicable."                                                     |

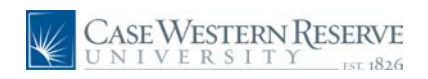

| Step | Action                                                                                                    |
|------|----------------------------------------------------------------------------------------------------|
| 20.  | Enter your desired minimum compensation into the Minimum Pay field.                                                      |
| 21.  | Click the <b>Per</b> dropdown list and select the unit for the minimum pay amount indicated, such as "Hour" or "Annual." |
| 22.  | If applicable, enter the hours per week that you wish to work in the <b>Desired Hours Per Week</b> field.                |

| Preferences                          |                                                                                                    |
|--------------------------------------|----------------------------------------------------------------------------------------------------|
| Desired Start Date:                  | 06/01/2010 🛐                                                                                                    |
| Are you willing to relocate?         | 🔘 Yes 💿 No                                                                                                    |
| Are you willing to travel?           | 💿 Yes 🛛 No                                                                                                    |
| If yes, how often?                   | 26 - 50 %                                                                                                    |
| Regular/Temporary:                   | Regular 🔻                                                                                                    |
| Desired Work Days:                   | <ul> <li>Monday</li> <li>Tuesday</li> <li>Wednesday</li> <li>Thursday</li> <li>Friday</li> <li>Saturday</li> <li>Sunday</li> </ul> |
| Full/Part-Time:                      | Full-Time 🔻                                                                                                    |
| Desired Shift:                       | N/A 👻                                                                                                    |
| Minimum Pay:                         | 45000 Per: Annual                                                                                                    |
| Currency Code:                       | USD Q US Dollar                                                                                                    |
| Desired Hours Per Week:              |                                                                                                    |
| Enter your work experience below, be | ginning with your present or most recent employment.                                                                               |
| Work Experience                      |                                                                                                    |
| You have not added any employn       | nent infomation to your new application.                                                                                           |
| + Add Work Experience                |                                                                                                    |

| Step | Action                                                                                                    |
|------|----------------------------------------------------------------------------------------------------|
| 23.  | Next, enter your work experience. Begin by entering a record of your most recent<br>employment experience, which is in your current position at Case Western Reserve<br>University. |
|      | Click the Add Work Experience link.<br>+ Add Work Experience                                                                                                    |

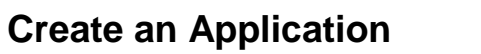

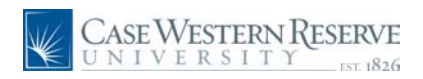

| er Employment D  | etails        |        |          |     |
|------------------|---------------|--------|----------|-----|
| tart Date:       | E I           |        |          |     |
| nd Date:         | <b>B</b>      |        |          |     |
| mployer:         |               |        |          |     |
| nding Job Title: |               |        |          |     |
| elephone:        |               |        |          |     |
| omments:         |               |        |          | ~ 🌾 |
|                  |               |        |          |     |
|                  |               |        |          | -   |
| ddress           |               |        |          |     |
| Country:         | United States |        | <b>•</b> |     |
| Address 1:       |               |        |          |     |
| Address 2:       |               |        |          |     |
| Address J:       |               | Stato  |          | -   |
| onj.             |               | State. |          |     |
| Postal:          |               |        |          |     |
| Postal:          |               |        |          |     |

| Step | Action                                                                                                    |
|------|----------------------------------------------------------------------------------------------------|
| 24.  | The <b>Add Employment History</b> screen appears. Begin by entering the date when you started your most recent position in the <b>Start Date</b> field.                                                                                                    |
| 25.  | Enter "Case Western Reserve University" in the Employer field.                                                                                                    |
| 26.  | Enter your current job title in the Ending Job Title field.                                                                                                    |
| 27.  | Optionally, enter a telephone number where you prefer to be reached in the <b>Telephone</b> field.                                                                                                    |
| 28.  | Enter a description of your position in the <b>Comments</b> field.                                                                                                    |
| 29.  | Click the <b>Spellcheck</b> icon to check the spelling in the Comments field.                                                                                                    |
| 30.  | In saving this work history record, you can choose either of two buttons:<br>Save & Return - saves the work history record and returns you to the application.<br>Save & Add More - saves the work history record and refreshes the screen so that<br>you can begin entering another work history record. |

|   | CASE WESTERN RE | SERVE    |
|---|-----------------|----------|
| X | UNIVERSITY      | EST 1826 |

| Work Experience                                                                                                 |                                                            |                                                                  |                                |
|----------------------------------------------------------------------------------------------------|------------------------------------------------------------|------------------------------------------------------------------|--------------------------------|
| <u>Employer</u>                                                                                                 | Job Title                                                  | Start Date                                                       | End Date                       |
| Case Western Reserve Universit                                                                                  | Specialist II                                              | 06/01/2003                                                       | Î                              |
| + Add Work Experience                                                                                           |                                                            |                                                                  |                                |
| Education History                                                                                               |                                                            |                                                                  |                                |
| Highest Education Level: A-Not                                                                                  | t Indicated                                                | ▼                                                                |                                |
| To enter educational information, click<br>or edit information, select the hyperlin<br>corresponding education. | the Add Post-Secondary Edu<br>k under Degree column. Click | cation History hyperlink below<br>on delete icon in right column | v . To change<br>to remove the |
| Post-Secondary Education                                                                                        |                                                            |                                                                  |                                |
| You have not added any educati                                                                                  | ion infomation to your app                                 | ication.                                                         |                                |
|                                                                                                    |                                                            |                                                                  |                                |

| Step | Action                                                                                                    |
|------|----------------------------------------------------------------------------------------------------|
| 31.  | On the application screen, you can revisit work experience entries by clicking on the employer's name.                                 |
|      | You can add work experience at any time by clicking the <b>Add Work Experience</b> link.                                               |
| 32.  | Next, enter your educational history. Begin by selecting your highest level of education from the <b>Highest Education Level</b> list. |
| 33.  | If you engaged in education after high school, please enter the institution where the education took place.                            |
|      | Click the Add Post-Secondary Education History link.<br>+ Add Post-Secondary Education History                                         |

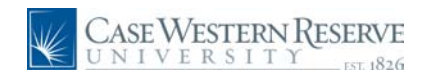

| Save & Return    | Save & Add More       | Cancel | Return to Previo | us Page |  |
|------------------|-----------------------|--------|------------------|---------|--|
| nter Post-Second | ary Education Details |        |                  |         |  |
| Country          | USA 🔍 United          | States |                  |         |  |
| State:           |                       |        | •                |         |  |
| School:          |                       |        | Q Other:         |         |  |
| Major:           |                       |        | Q Other:         |         |  |
| Degree:          |                       |        | •                |         |  |
| Average Grade:   |                       |        |                  |         |  |
|                  | Graduated             |        |                  |         |  |

| Step | Action                                                                                                    |
|------|----------------------------------------------------------------------------------------------------|
| 34.  | The Add Post-Secondary Education page appears.                                                                                    |
|      | The institution's country into the <b>Country</b> field as " <b>USA</b> " for the United States.                                  |
|      | To find another country's code, click the <b>Look up Country</b> button (the magnifying glass) to the right of the Country field. |
| 35.  | If the institution is in the United States, select the state from the <b>State</b> dropdown list.                                 |
| 36.  | To enter the institution's name, click the <b>Look up School</b> button (magnifying glass).                                       |

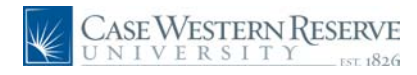

| Look U     | ip School                     |
|------------|-------------------------------|
| Search b   | y: School Code ▼ begins with  |
| Look Up    | Cancel Advanced Lookup        |
| Search R   | lesults                       |
| View All   | First 🗃 1-100 of 145 🕟 Last   |
| School Cod | le Description                |
| 1000231    | Kent State Univ E Liverpool   |
| 1000253    | Raymond Walter Coll U Cincinn |
| 1000261    | Terra State Community College |
|            |                               |

| Step | Action                                                                                                    |
|------|----------------------------------------------------------------------------------------------------|
| 37.  | This is the Look Up School screen. Schools are listed in order of School Code, not alphabetically. To search for a school by its name, click the <b>Search by</b> dropdown list.           Search by:         School Code         ▼ |
| 38.  | Click the <b>Description</b> list item. Description                                                                                                    |
| 39.  | Enter the name of the school (a partial entry will work) into the <b>Description begins</b> with field.<br><i>For example, to search for Michigan State University, it is suitable to enter "michigan."</i>                         |
| 40.  | Click the Look Up button.                                                                                                    |
| 41.  | All institutions matching the name entered into the search field appear. If your institution does not appear in the list, attempt to search again using alternate search criteria.                                                  |
|      | "ohio."<br><u>Kent State Univ Kent</u>                                                                                                    |

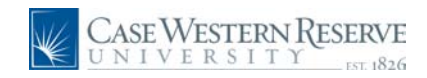

| Save & Return    | Save & Add More        | Cancel | Return | to Previou | is Page              |   |
|------------------|------------------------|--------|--------|------------|----------------------|---|
|                  |                        |        |        |            |                      |   |
| enter Post-Secon | lary Education Details | lata a |        |            |                      |   |
| Country          |                        | lates  |        |            |                      |   |
| State:           | Onio                   |        | •      |            |                      | _ |
| *School:         | Kent State Univ Kent   |        | Q      | Other:     | Kent State Univ Kent |   |
| *Major:          |                        |        | Q      | Other:     |                      |   |
| *Degree:         |                        |        | -      |            |                      |   |
| Average Grade:   |                        |        |        |            |                      |   |
|                  | Conducted              |        |        |            |                      |   |

| Step | Action                                                                  |
|------|-------------------------------------------------------------------------|
| 42.  | To enter your major, click the Look up Major (magnifying glass) button. |

| Look Up                      | o Major                                                                                                |
|------------------------------|----------------------------------------------------------------------------------------------------|
| Search by                    | : Major Code ▼ begins with                                                                             |
| Look Up                      | Cancel Advanced Lookup                                                                                 |
| Search Re                    | esults                                                                                                 |
| Only the first 3<br>View All | 300 results can be displayed. Enter more information above and search a<br>First ∢ 1-100 of 300 ▶ Last |
| Major Code D                 | Description                                                                                            |
| <u>010000</u> A              | Agriculture, General                                                                                   |
| <u>010101</u> A              | Agricultural Business And Mana                                                                         |
| <u>010102</u> A              | Agribusiness/Agricultural Busi                                                                         |
| <u>010103</u> A              | Agricultural Economics                                                                                 |
| <u>010104</u> F              | Farm/Farm And Ranch Management                                                                         |

| Step | Action                                                                                                    |
|------|----------------------------------------------------------------------------------------------------|
| 43.  | The Look Up Major screen appears. Majors are listed in order of major code, not alphabetically. To sort the list by major description, click the <b>Search by</b> dropdown list. |
|      | Search by: Major Code 🔻                                                                                                    |
| 44.  | Click the <b>Description</b> list item. Description                                                                                                    |

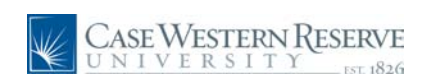

| Step | Action                                                                                                    |
|------|----------------------------------------------------------------------------------------------------|
| 45.  | Enter the name of your major into the <b>Description begins with</b> field. A partial entry will suffice.                       |
|      | For example, to search for Aeronautics, it is suitable to enter "aero."                                                         |
| 46.  | Click the <b>Look Up</b> button.                                                                                                |
| 47.  | Majors matching the search criteria appear. Select the description that is closest to the actual name of your major.            |
|      | If you do not see a reasonable description of your major, try searching again with alternate criteria.                          |
|      | For example, if you can't locate the major "Quantitative Mathematics," search for "Mathematics" instead.<br>English Composition |

| inter Post-Seconda                                         |                                                                         |      |                   | <u> </u>                                    |
|------------------------------------------------------------|-------------------------------------------------------------------------|------|-------------------|---------------------------------------------|
|                                                            | ry Education Details                                                    |      |                   |                                             |
| Country I<br>State:<br>'School: I<br>'Major: I<br>'Degree: | USA Q United Sta<br>Dhio<br>Kent State Univ Kent<br>English Composition | ates | Other:     Other: | Kent State Univ Kent<br>English Composition |
| Average Grade:                                             | Graduated                                                               |      |                   |                                             |

| Step | Action                                                                                                    |
|------|----------------------------------------------------------------------------------------------------|
| 48.  | To select the degree for which you studied, click the <b>Degree</b> dropdown list.                                           |
| 49.  | Optionally, enter your grade point average at this institution into the <b>Average Grade</b> field.           Average Grade: |
| 50.  | If you graduated from this institution, click the <b>Graduated</b> checkbox option.                                          |

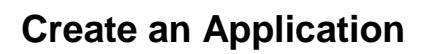

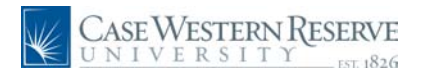

| Step | Action                                                                                                    |
|------|----------------------------------------------------------------------------------------------------|
| 51.  | To save your education record, you have two buttons from which to choose:                                                                                                    |
|      | <b>Save &amp; Return</b> - save the education record and return to the application.<br><b>Save &amp; Add More</b> - save the education record and refresh the screen to begin |
|      | entering another education record.                                                                                                    |
|      | Save & Return Save & Add More                                                                                                    |

| mployer                                                                                                    |                                                           | Job Title                                                         |              | Start Date             | End Date    |
|----------------------------------------------------------------------------------------------------|-----------------------------------------------------------|-------------------------------------------------------------------|--------------|------------------------|-------------|
| Case Western Rese                                                                                                   | erve Universit                                            | Specialist II                                                     |              | 06/01/2003             | 1           |
| Add Work Experie                                                                                                    | ence                                                      |                                                                   |              |                        |             |
| ducation History                                                                                                    |                                                           |                                                                   |              |                        |             |
| Highest Education                                                                                                   | Level: G-Back                                             | nelor's Level Degree                                              | •            |                        |             |
| corresponding educa<br>Post-Secondary E                                                                             | ation.<br>Education                                       |                                                                   |              | D                      | ate         |
| -                                                                                                    | Maior                                                     | School                                                            |              | ls                     | sued        |
| Degree                                                                                                    | major                                                     |                                                                   |              |                        |             |
| Degree<br>Bachelor of Arts                                                                                          | English Comp                                              | oosition Kent Sta                                                 | te Univ Kent | 0                      | 5/09/2003 [ |
| Bachelor of Arts  Add Post-Secon                                                                                    | English Comp                                              | oosition Kent Sta<br>History                                      | te Univ Kent | 0                      | 5/09/2003 🗍 |
| Degree<br>Bachelor of Arts<br>Add Post-Secon<br>Add Post-Secon<br>anter your business an<br>upervisors.             | English Comp<br>ndary Education F                         | vosition Kent Sta<br>History<br>rences here. Please list a        | te Univ Kent | 0<br>ree (3) current a | 5/09/2003   |
| Degree<br>Bachelor of Arts<br>Add Post-Secon<br>Add Post-Secon<br>ter your business an<br>upervisors.<br>References | English Comp<br>ndary Education I<br>nd professional refe | position Kent Sta<br><u>History</u><br>rences here. Please list a | te Univ Kent | 0<br>ree (3) current a | 5/09/2003 🗍 |

| Step | Action                                                                                                    |
|------|----------------------------------------------------------------------------------------------------|
| 52.  | On the application screen, you can edit an education record by clicking on the degree name in the Education History group box.              |
|      | You can enter additional educational records at any time by clicking the Add Post-<br>Secondary Education History link.<br>Bachelor of Arts |
| 53.  | Once you are finished entering your educational history, enter your professional references.                                                |
|      | Click the Add Reference link.<br>+ Add Reference                                                                                            |

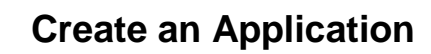

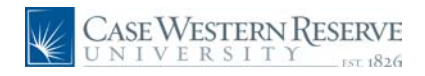

| Add New Applicat    | tion                                           |
|---------------------|------------------------------------------------|
| Add Reference       | ce                                             |
| Please use Addr     | ess 3 to include e-mail address                |
|                     |                                                |
| Save & Return       | Save & Add More Cancel Return to Previous Page |
|                     |                                                |
| Enter Reference Det | ails                                           |
| *Reference Type:    | Professional                                   |
| *Reference Name:    |                                                |
| *Title:             |                                                |
| Employer:           |                                                |
| Telephone:          |                                                |
| Address             |                                                |
| Country:            | United States                                  |
| Address 1:          | · · · · · · · · · · · · · · · · · · ·          |
| Address 2:          |                                                |
| Address 3:          |                                                |
| City:               | State:                                         |
| Postal:             |                                                |
| County:             |                                                |
|                     |                                                |
|                     |                                                |
|                     |                                                |
|                     |                                                |
|                     |                                                |
|                     |                                                |
| Save & Return       | Save & Add More Cancel Return to Previous Page |
|                     |                                                |

| Step | Action                                                                                                    |
|------|----------------------------------------------------------------------------------------------------|
| 54.  | The Add Reference page appears. Enter the name of the reference into the Reference Name field.                                                                                                    |
| 55.  | Enter the individual's title into the <b>Title</b> field.                                                                                                    |
| 56.  | Enter the individual's employer into the <b>Employer</b> field.                                                                                                    |
| 57.  | Enter the individual's telephone number into the <b>Telephone</b> field. Telephone:                                                                                                    |
| 58.  | If the individual does not work at Case Western Reserve University, enter the individual's address into the <b>Address</b> fields as appropriate.                                                                                                    |
| 59.  | To save the reference record, you have two buttons from which to choose:<br>Save & Return - saves the reference record and returns to the application<br>Save & Add More - saves the reference record and creates a new record into<br>which another reference can be entered<br>Save & Return Save & Add More |

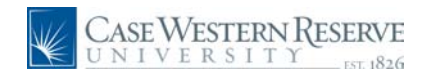

| Business and Professional Refe                                                                                                    | erences                                                                                                    |                                                                                                    |                                                                                                    |               |
|----------------------------------------------------------------------------------------------------|----------------------------------------------------------------------------------------------------|----------------------------------------------------------------------------------------------------|----------------------------------------------------------------------------------------------------|---------------|
| <u>Reference</u>                                                                                                    | <u>Title</u>                                                                                                    | <u>Employer</u>                                                                                                    |                                                                                                    | _             |
| John Cash                                                                                                    | Director                                                                                                    | Case Western Re                                                                                                    | serve Universit                                                                                     | Î             |
| + Add Reference                                                                                                    |                                                                                                    |                                                                                                    |                                                                                                    |               |
| Referral Information                                                                                                    |                                                                                                    |                                                                                                    |                                                                                                    |               |
| How did you find out about the                                                                                                    |                                                                                                    | •                                                                                                    |                                                                                                    |               |
| job?                                                                                                    | -                                                                                                    |                                                                                                    |                                                                                                    |               |
|                                                                                                    |                                                                                                    | _                                                                                                    |                                                                                                    |               |
| SubSource                                                                                                    |                                                                                                    | •                                                                                                    |                                                                                                    |               |
| SubSource<br>Specific Referral Source:                                                                                                    |                                                                                                    | •<br>                                                                                                    |                                                                                                    |               |
| SubSource<br>Specific Referral Source:<br>Additional Information                                                                                                    | evment in the United S                                                                                                    | tator?                                                                                                    | <b></b>                                                                                             |               |
| SubSource<br>Specific Referral Source:<br>Additional Information<br>Are you legally eligible for empl                                                                                                    | oyment in the United S                                                                                                    | tates? Q Yes                                                                                                    | © No                                                                                                |               |
| SubSource<br>Specific Referral Source:<br>Additional Information<br>Are you legally eligible for empl<br>Are you at least 18 years of age                                                                                                    | oyment in the United S                                                                                                    | itates?<br>Yes<br>Yes                                                                                                    | © No<br>© No                                                                                        |               |
| SubSource<br>Specific Referral Source:<br>Additional Information<br>Are you legally eligible for empl<br>Are you at least 18 years of age<br>Have you ever been convicted of<br>traffic violation? (Note: If you have<br>have written documentation of th<br>However, the University reserves<br>has been expunged.) | oyment in the United S<br>??<br>a crime, or pled guilty of<br>b had a conviction forma<br>e expungement, you are<br>the right to request doo | tates?<br>Yes<br>Yes<br>r no contest to a crime, of<br>ally expunged by the appre-<br>e not obligated to report the<br>cumentation indicating the<br>cumentation indicating the<br>transformation indicating the<br>transformation indicating the<br>transformation indicating the<br>transformation indicating the<br>transformation indicating the<br>transformation indicating the<br>transformation indicating the | No<br>No<br>No<br>ther than a minor<br>opriate court and<br>nat conviction her<br>at the conviction | r<br>I<br>re. |

| Step | Action                                                                                                    |
|------|----------------------------------------------------------------------------------------------------|
| 60.  | On the application screen, you can edit a reference record by clicking on the individual's name in the Business and Professional References group box.<br>You can add a reference at any time using the <b>Add Reference</b> link. |
|      | John Cash                                                                                                    |
| 61.  | Information you provide in the <b>Referral Information</b> section assists the CWRU<br>Human Resources Office with advertising information. Please complete this<br>section as applicable.<br>Referral Information                 |
| 62.  | Answer the questions in the Additional Information group box as appropriate.                                                                                                    |
| 63.  | To save your application without submitting it, click the <b>Save</b> button.                                                                                                    |
| 64.  | To save and submit your application for consideration, click the <b>Submit</b> button.                                                                                                    |
| 65.  | This completes the process of completing an application for an internal job posting in HCM. <b>End of Procedure.</b>                                                                                                    |